## 体育课学生选课操作指南

(体育选项选课流程亦参照此操作指南)

第一步:学生登录账号(账号和初始密码均为学号)

第二步:点击右上侧"选课报名"菜单下的"选课报名"按钮,选择开放可选的选课类别,如下 图

| (m) 5.167.147.8                | 100                         |      | ~    | <u>}</u> | 登      | 录时间: 2020-11-09 | 18:47:0 | 9  |
|--------------------------------|-----------------------------|------|------|----------|--------|-----------------|---------|----|
| NORTHEAST PETROLEUM UNIVERSITY | 修改至約1 设置1 锁定1 汪明            | 评价信息 | 选课报名 | 业务办理・    | 信息查询 🔻 |                 |         |    |
| 教务管理系统 《 我的桌面                  | 选课报名 ×                      |      |      |          |        |                 | 窗       | 33 |
| ■ 选课报名                         | 人上准理                        |      |      |          |        |                 |         |    |
| ♣ 选课报名                         | 个人远床                        |      |      |          |        |                 |         |    |
| ♣ 补重修报名                        |                             |      |      |          |        |                 |         |    |
| 44 毕业选题                        |                             |      |      |          |        |                 |         |    |
| ♣ 考级报名                         | 尔腊网络鹿 体育基础                  |      |      |          |        |                 |         |    |
| ▲ 考试报名                         | 不振荡課时间 2020-11-08 15:52:52  |      |      |          |        |                 |         |    |
| ▲ 体测报名                         | 時習意思課时间 2020-11-10 15:52:55 |      |      |          |        |                 |         |    |
|                                |                             |      |      |          |        |                 |         |    |
|                                | 选课学期:2020-2021-2            |      |      |          |        |                 |         |    |
|                                | 现在是1选阶段                     |      |      |          |        |                 |         |    |
|                                | 可退选                         |      |      |          |        |                 |         |    |
|                                |                             |      |      |          |        |                 |         |    |
|                                |                             |      |      |          |        |                 |         |    |
|                                |                             |      |      |          |        |                 |         |    |
|                                |                             |      |      |          |        |                 |         |    |
|                                |                             |      |      |          |        |                 |         |    |
|                                |                             |      |      |          |        |                 |         |    |
|                                |                             |      |      |          |        |                 |         |    |
|                                |                             |      |      |          |        |                 |         |    |
|                                |                             |      |      |          |        |                 |         |    |
|                                |                             |      |      |          |        |                 |         |    |
|                                |                             |      |      |          |        |                 |         |    |
|                                |                             |      |      |          |        |                 |         |    |
|                                |                             |      |      |          |        |                 |         |    |
|                                |                             |      |      |          |        |                 |         |    |
|                                |                             |      |      |          |        |                 |         |    |

第三步:一选阶段表头中提示"现在是1选时间",点击课程右边的'选课'按钮,然后点击确定,选 课成功所选课程会出现在右边的"已选课程"框内(若需要查看该课程的上课时间,可以点击课 程名称进行查看)

注意:每页默认显示 20 条课程,可选课程未全部显示的在下一页查看

注: 一选阶段允许退选, 点击已选课程对应的"取消"按钮即可退选, 如下图所示。

| 44 //  |                                            |    |         |    |                      |                                                                     | 评价信息 ◆ 殼名散労 ◆ 业务办理 ◆ 信息查询 ◆ | ~ |
|--------|--------------------------------------------|----|---------|----|----------------------|---------------------------------------------------------------------|-----------------------------|---|
| son w  | 我的風呂   : : : : : : : : : : : : : : : : : : |    |         |    |                      |                                                                     |                             | Ĩ |
| ,<br>x | 体育选项                                       |    |         |    |                      |                                                                     |                             |   |
| 88     |                                            |    |         | 20 | EIII (2) MB-2024 201 |                                                                     |                             |   |
|        |                                            |    |         | R  | EIN-9-101.2021-201   |                                                                     |                             |   |
| 8      | 可选课程                                       |    |         |    |                      | 已选课程                                                                |                             |   |
| 2      |                                            |    |         |    |                      | ✓ 課程名称 - 请输入查询内容 Q 課程名称                                             | 课程分类 学分 軟师 退送               | 2 |
| 5      | 课程名称                                       | 学分 | 学时 教师   | 限选 | 已选 课程分类              | 选课                                                                  |                             |   |
|        | 体育运项1[娱乐体育]                                | 1  | 32 唐燕   | 28 | 0                    | ① 简介 卷 选供                                                           |                             |   |
|        | 体育运项1[键美·男]                                | 1  | 32 董捷   | 30 | 0                    | ④ 简介 🛞 选课                                                           |                             |   |
|        | 体育遗项1[花式跳绳]                                | 1  | 32 李华   | 30 | 0                    | ④ 简介 ● 选课                                                           |                             |   |
|        | 体育违项1[武术]                                  | 1  | 32 亭微   | 30 | 0                    | ④ 简介 ④ 法课                                                           |                             |   |
|        | 体育运现1[武术]                                  | 1  | 32 異維民  | 30 | 0                    | ④ 简介 ④ 选供                                                           |                             |   |
|        | 体育远项1[网球]                                  | 1  | 32 王浩   | 22 | 0                    | ① 简介 ● 选课                                                           |                             |   |
|        | 体育透现1[男足]                                  | 1  | 32 韩家信  | 30 | 0                    | ④、简介 ④ 选课                                                           |                             |   |
|        | 体育选项1[男排]                                  | 1  | 32 贾智丰  | 30 | 0                    | ○ 第4 第4 第4 第4 第4 第4 第4 第4 第4 10 10 10 10 10 10 10 10 10 10 10 10 10 |                             |   |
|        | 体育违项1[男 <u>篮]</u>                          | 1  | 32 金安裕  | 30 | 0                    | 西南部                                                                 |                             |   |
|        | 体育运项1[厚地滑雪]                                | 1  | 32 石献   | 30 | 0                    | ? 确定要选《体育选项1》?                                                      |                             |   |
|        | 体育远项1[体育交运舞·男]                             | 1  | 32 東江   | 15 | 0                    |                                                                     |                             |   |
|        | 体育选项1[越野行走]                                | 1  | 32 沈光野  | 30 | 0                    | NUM EES                                                             |                             |   |
|        | 体育违项1[定向越野]                                | 1  | 32 朱丽紅  | 30 | 0                    |                                                                     |                             |   |
|        | 体育远项1[定向越野]                                | 1  | 32 王禩   | 30 | 0                    | ① 简介 ● 选课                                                           |                             |   |
|        | 体育运项1[健美操]                                 | 1  | 32 林橋橋  | 30 | 0                    | ① 简介 ● 选课                                                           |                             |   |
|        | 体育遗项1[健美操]                                 | 1  | 32 时光   | 30 | 0                    | ④ 節介 ④ 造課                                                           |                             |   |
|        | 体育选项1(田径)                                  | 1  | 32 刘利利新 | 30 | 0                    | ④ 简介 ④ 选课                                                           |                             |   |
|        | 体育运项1[乒乓球]                                 | 1  | 32 曲違珠  | 26 | 0                    | 🕀 简介 🛞 选课                                                           |                             |   |
|        | 体育违项1[乒乓球]                                 | 1  | 32 季悦宏  | 26 | 0                    | 🕀 简介 🏶 选课                                                           |                             |   |
|        | 体育遗项1[羽毛球]                                 | 1  | 32 韩亮   | 24 | 0                    | ④ 简介 🛞 选课                                                           |                             |   |

|                  | (約束码)設置(約定)注機 |         |                       |                     | 深於信章 - 法道理学 - 业务内国 - 信頼                                                                                         | 登录时间: 2020<br>日本に - | -11-09 18:47:09 |
|------------------|---------------|---------|-----------------------|---------------------|----------------------------------------------------------------------------------------------------|---------------------|-----------------|
| 教务管理系统 《         | 我的桌面 洗澤服名×    |         |                       |                     | HUNDE MURD . THATE .                                                                                            |                     |                 |
| ■ 选课报名<br>→ 选课报名 | 体育基础          |         |                       |                     |                                                                                                    |                     | ×               |
| ♣ 补重修报名          |               |         | 选课学期:2020-2021-2,体育基础 | ,现在是1选时间 限选 1.0 ( ) | 〕) 可退选 5 刷新                                                                                                    |                     |                 |
| ♣ 毕业选题           | 司法通知          |         |                       |                     | 口法律题                                                                                                    |                     |                 |
| 4 考级报名           | 可匹咪性          |         | J.min                 |                     | 回西咪性<br>連和全教                                                                                                    | 学心 軟陋               | (用)m            |
| ▲ 考试报名           | 連現名称          | 学会 較価   | ◎ 四注 御録会業             | 合体・ 時間人目的内白 、 、     | 体育基础21等块1                                                                                                    | 1 系统管理员             | 取消              |
| 4 体测报告           | 体育基础2/图技)     | 1 系统管理品 | 2 2                   | 節介 洗课               | A contract of the second second second second second second second second second second second second second se |                     |                 |
|                  | 体育基础21定接1     | 1       | 28 28                 | 節介 洗道               |                                                                                                    |                     |                 |
|                  |               |         |                       |                     |                                                                                                    |                     |                 |
|                  |               |         |                       |                     |                                                                                                    |                     |                 |
|                  |               |         |                       | 82,80 4923          |                                                                                                    |                     |                 |

第四步:二选阶段**所有选课学生**均需**按时**进入选课界面确认是否选课成功,如学生所选课程 超 过限选人数且没有被抽签选中的学生需要在二选阶段重新选择可选课程。二选选课操作与 一选操 作相同,但二选阶段不允许退选。

|                | id 7.2 -                           |    |       |       |        |                               |                         | 登录时间: 2020-1 | 11-09 18:47:09 |
|----------------|------------------------------------|----|-------|-------|--------|-------------------------------|-------------------------|--------------|----------------|
| NORTHEAST PATH | with containty 修改密码   设置   锁定   注销 |    |       |       |        |                               | 评价信息 ▼ 选课报名 ▼ 业务办理 ▼ 信息 | ē            | ~              |
| 枚务管理系统 《       | 我的桌面 选课报名 ×                        |    |       |       |        |                               |                         |              | 8 3            |
| Ⅲ 选课报名         | 体育基础                               |    |       |       |        |                               |                         |              | ×              |
| ▲ 选课报名         | 11 FB saurea                       |    |       |       |        | National States               |                         |              | 0              |
| 4 补重修报名        |                                    |    | ì     | 选课学期: | 2020-2 | 2021-2,体育基础, 现在是2选时间 限选 1.0 ( | 门) 不可退选 5 刷新            |              |                |
| 4 毕业选辑         |                                    |    |       |       |        |                               |                         |              |                |
| 4+ 考级报名        | 可选课程                               |    |       |       |        |                               | 已选课程                    |              |                |
| 4 考试报名         |                                    |    |       |       |        | ✔ 课程各称 ▼ 请谕入直询内容              | 课程名称                    | 学分 教师        | 退选             |
| 44 体测报名        | 课程名称                               | 学分 | 教师    | 限选    | 已选     | 课程分类 选课                       | 体育基础2[篮球]               | 1 系统管理员      |                |
|                | 体育基础2[篮球]                          | 1  | 系统管理员 | 2     | 3      | 简介                            |                         |              |                |
|                | 体育基础2[显球]                          | 1  |       | 28    | 28     | 简介                            |                         |              |                |
|                |                                    |    |       |       |        |                               |                         |              |                |
|                |                                    |    |       |       |        |                               |                         |              |                |